## Izdan račun za kompenzacijo

Zadnja sprememba 05/08/2024 3:38 pm CEST

Minimax omogoča enostavni pregled nad računi, kjer je dogovorjena medsebojna kompenzacija.

## Vnos računa

- 1 V meniju Poslovanje > Izdani računi > vnesemo izdani račun.
- 2 V polju Osnova za račun vnesemo besedilo "Kompenzacija".
- 3 Račun izstavimo.

## Pregled računov

1 Za pregled računov, ki imajo na ta način vpisano

besedilo Kompenzacija, na osnovni preglednici izdanih računov, kliknemo

Napredno iskanje.

2 V polje Osnova za račun vnesemo besedilo Kompenzacija ter kliknemo Najdi.

3 Program izpiše seznam vseh računov, ki v opisu vsebujejo besedo

## Kompenzacija.

| Izdani računi                                   |                  |              |              |                         |           |                 |
|-------------------------------------------------|------------------|--------------|--------------|-------------------------|-----------|-----------------|
| X Zapri Vrstice Zbiri v Orodja v Izdani eračuni |                  |              |              |                         |           |                 |
| + Nov Q th Osnovno iskanje ~ Najdi Q            |                  |              |              |                         |           |                 |
| Kupec:                                          | Številka:        |              |              | Ponavljajoči            |           |                 |
| Naslovnik:                                      | Status:          | Vsi          | ж ∨          |                         |           |                 |
| Analitika: V                                    | Osnova za račun: | Kompenzacija |              |                         |           |                 |
| Denarna enota: 🗸 🗸                              | Datum:           | Računa 🛛 🛪 🗸 | 01.01.2015   | -                       |           |                 |
|                                                 |                  |              |              | 1                       |           |                 |
| Številka Kupec Datum †                          | Zapadlost        | Opravljeno   | Prihodek Zne | esek v DE EUR Vrsta DDV | Analitika | Osnova za račun |
| 2017-3 🗈 Kupec 🖉 3.10.2017                      | 3.10.2017        | 3.10.2017    | 13,99        | 17,07                   |           | kompenzacija    |